## Stappen voor openzetten UPA berichten richting TKP

Er kunnen zich nu 2 situaties voordoen:

- 1) Er is nog geen UPA activatie uitgevoerd
- 2) Er is al wel UPA activatie uitgevoerd (je hebt een gebruikersnaam en wachtwoord ontvangen)

Hieronder volgen de stappen per situatie.

### Situatie 1

Stap 1: Ga naar de TKP site om UPA te activeren. Klik op de optie 'UPA activeren'

### Stap 2: Selecteer Loket.nl als salarispakket

| Loket.nl Loket.nl | Selecteer |
|-------------------|-----------|
|-------------------|-----------|

UPA is nu geactiveerd voor Loket.nl. Loket.nl is de leverancier.

Stap 3: Koppel de LH nummers waarvoor je gaat aanleveren

# Selecteer uw klanten

### Upa activeren

Selecteer uw klanten waarvoor u gebruikt.

|        | Mijn klanten                       |           | Loonheffingennummer |  |
|--------|------------------------------------|-----------|---------------------|--|
|        | Gids V Zal.Post.MD                 |           | OLOI                |  |
| Verder | 0 geselecteerde klanten voor wie u | gebruikt. |                     |  |

Vink de werkgevers aan waarvoor je gaat aanleveren. Klik op verder.

Je ziet nu dit:

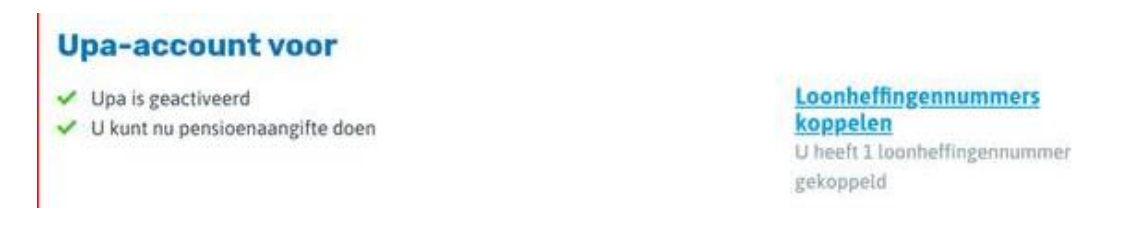

### Situatie 2

Stap 1: Ga opnieuw naar de TKP site, klik op de optie 'UPA activeren'. Je ziet dan dit:

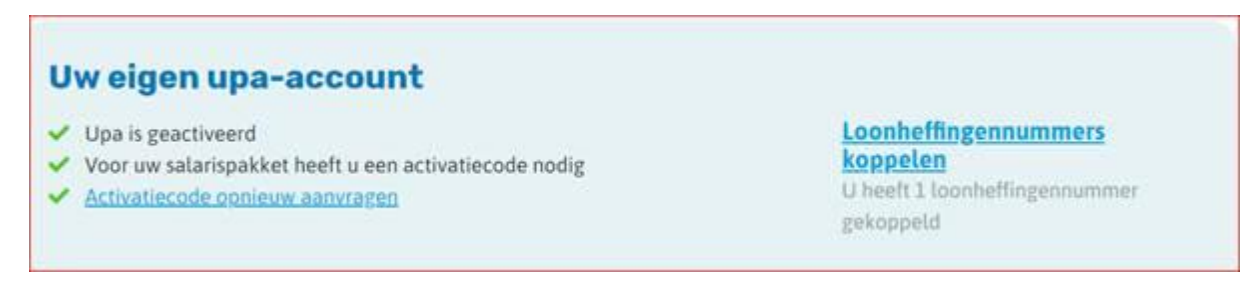

### Stap 2: Klik op 'LH nummers koppelen'

Je gaat naar het scherm met alle LH nummers/werkgevers.

Stap 3: Ontkoppel de LH nummers van jullie werkgevers.

|        | 888850499117                                                                    |  |
|--------|---------------------------------------------------------------------------------|--|
|        | 888850499L15                                                                    |  |
|        |                                                                                 |  |
| Verder | 1 geselecteerde loonheffingennummer voor wie u uw persoonlijk account gebruikt. |  |

Dit kun je doen door deze uit te vinken. Klik op verder.

### Stap 4: Selecteer Loket.nl als salarispakket

Selecteer uw klanten

| Laket.ni Loket.ni | Selecteer |
|-------------------|-----------|
|-------------------|-----------|

Het UPA account is nu omgezet naar Loket.nl als leverancier.

Stap 5: Koppel de LH nummers waarvoor je gaat aanleveren

# Min klanten Loonheffingennummer Gids V ZaLPost.MD 0L01 Verder 0 geselecteerde klanten voor wie u gebruikt.

Vink de werkgevers aan waarvoor je gaat aanleveren. Klik op verder.

### De aanlevering voor UPA TKP is nu actief en je kunt gaan aanleveren

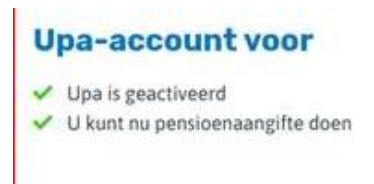

Loonheffingennummers koppelen U heeft 1 loonheffingennummer gekoppeld

### Stap 6: Verwijder eventueel al vastgelegde leverancierscodes in Loket

Mocht je al een leverancierscode hebben vastgelegd in Loket op providerniveau of werkgeverniveau, haal deze dan weg. Deze is (voor nu) niet meer nodig.

Blijft een leverancierscode per abuis staan, dan zal er een foutmelding terugkomen van TKP dat er geen machtiging is voor aanlevering voor de gebruikte leverancierscode.